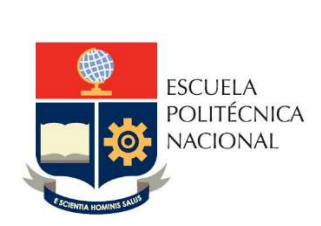

# Manual de Usuario Tablero Becas

# No. EPN-DGIP- GI-MU-020-2021

Quito, 29 de noviembre 2021

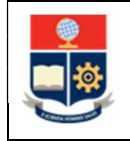

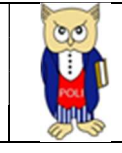

# Tabla de contenido

| 1 | OBJ  | ETIVO                              |
|---|------|------------------------------------|
| 2 | ALC  | ANCE                               |
| 3 | DEF  | INICIONES                          |
| 4 | GUI  | A DE USUARO                        |
|   | 4.1  | Ingreso al Tablero                 |
|   | 4.2  | Autenticación y Acceso al Tablero6 |
|   | 4.3  | Descripción Hojas Trabajo6         |
|   | 4.3. | 1 Filtros                          |
|   | 4.3. | 2 Resumen                          |
|   | 4.3. | 3 Por Tipo Beca                    |
|   | 4.3. | 4 Por Detalle Carrera              |
|   | 4.3. | 5 Por Detalle Seguimiento          |

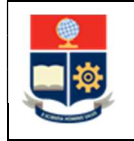

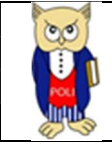

# Tabla de Gráficos

| Gráfico 1: Pantalla Inicial Poli en Cifras | 5  |
|--------------------------------------------|----|
| Gráfico 2: Menú Portal Poli en Cifras      | 6  |
| Gráfico 3: Tablero Hojas Trabajo           | 6  |
| Gráfico 4: Fecha de Información            | 6  |
| Gráfico 5: Resumen                         | 8  |
| <i>Gráfico 6:</i> Por Tipo Beca            | 9  |
| Gráfico 7: Por Detalle Carrera             | 9  |
| Gráfico 8: Por Detalle Seguimiento         | 10 |
|                                            |    |

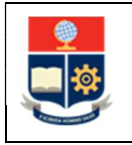

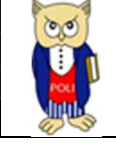

#### NIVELES DE RESPONSABILIDAD

| Actividad   | Nombre                | Cargo                | Firma | Fecha      |
|-------------|-----------------------|----------------------|-------|------------|
| Elaboración | Ing. Geovanna Chela   | Especialista TIC'S 3 |       | 29/11/2021 |
| Revisión    | Ing. Tania Gualli     | Líder Gestión TI     |       | 09/12/2021 |
| Aprobación  | Ing. Juan Pablo Ponce | Director DGIP        |       | 10/12/2021 |

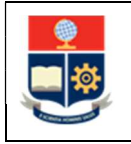

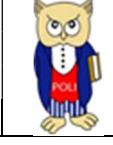

## **CONTROL DE CAMBIOS**

| Versión | Razones del<br>Cambio                                                          | Realizado por       | Firma | Fecha      |
|---------|--------------------------------------------------------------------------------|---------------------|-------|------------|
| 1.0     | Creación de<br>manual                                                          | Ing. Geovanna Chela |       | 29/11/2021 |
| 2.0     | Modificación por<br>observaciones CEI,<br>Migración a portal<br>Poli en Cifras | Ing. Maritza Jacho  |       | 26/05/2022 |

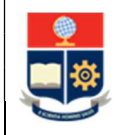

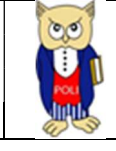

# **1 OBJETIVO**

El presente documento tiene como objetivo proporcionar una guía rápida sobre el funcionamiento del Tablero de Becas y las métricas que sirven como insumo a diferentes informes de las autoridades institucionales. La información presentada corresponde a toda la institución.

# **2** ALCANCE

Este manual está dirigido a los usuarios del Tablero de Becas, orientado a guiar el proceso de:

- Ingreso al portal del Poli en Cifras desde un navegador web.
- Autenticación y acceso al Tablero desde el menú.
- Descripción de cada una de las hojas que tiene el tablero.

## **3 DEFINICIONES**

**Power BI:** Es una plataforma unificada y escalable para inteligencia empresarial (BI) de autoservicio y de la empresa, que es fácil de usar y ayuda a obtener conocimientos sobre los datos.

**Poli en Cifras:** Portal de Indicadores institucionales. Dispone de tableros de información desarrollados en Power BI.

# 4 GUIA DE USUARO

## 4.1 Ingreso al Tablero

Ingresar al portal de indicadores Poli en Cifras mediante la siguiente dirección: <u>https://poliencifras.epn.edu.ec</u>

Al ingresar al portal se le solicitará las *credenciales del correo institucional*, ver Gráfico 1.

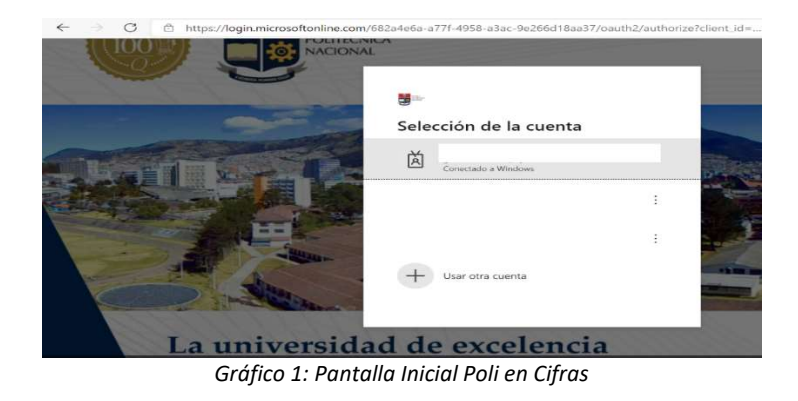

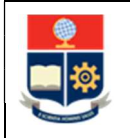

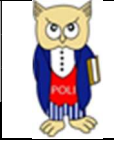

# 4.2 Autenticación y Acceso al Tablero

Una vez que ingresa las credenciales correspondientes, debe seleccionar en el menú Docencia a la opción Becas, ver Gráfico 2.

| Docencia    | $\sim$ | Investigación  | n 🗸   |
|-------------|--------|----------------|-------|
| Nivelació   | n      |                |       |
| Graduaci    | ón     |                |       |
| Calificacio | ones   |                |       |
| Cierre Se   | mestre | e Facultad     |       |
| Cierre Se   | mestre | e Materias Cor | nunes |
| Examen M    | Vedia  | Carrera        |       |
| Examen F    | in Car | rrera          |       |
| Seguimie    | nto Be | ecas Posgrado  |       |
| Sílabo      |        |                |       |
| Tasa de R   | etenci | ón             |       |
| Becas       |        |                |       |

Gráfico 2: Menú Portal Poli en Cifras

Al seleccionar esta opción se despliega el tablero con las hojas corporativas, ubicadas en la parte inferior, ver Gráfico 3:

| <br>Resumen | Por TipoBeca | Detalle Carrera | Detalle Seguimiento |
|-------------|--------------|-----------------|---------------------|
|             |              |                 |                     |

Gráfico 3: Tablero Hojas Trabajo

En la parte inferior de la primera hoja puede visualizar datos de fecha y hora de recarga de datos para este tablero, ver Gráfico 4.

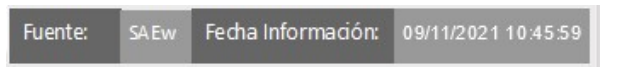

Gráfico 4: Fecha de Información

# 4.3 Descripción Hojas Trabajo

#### 4.3.1 Filtros

En primer lugar, es importante conocer los filtros generados en todas las hojas de trabajo.

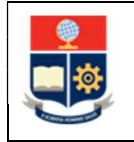

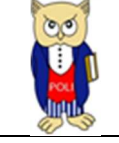

#### ver Tabla 1.

| Período Académico | Nivel Académico | Facultad Agrupada | Facultad/Departamento | Carrera/Programa | Tipo Beca/Ayuda |
|-------------------|-----------------|-------------------|-----------------------|------------------|-----------------|
| 2021-B 🗸          | Todas 🗸 🗸       | Todas 🗸 🗸         | Todas 🗸 🗸             | Todas 🗸          | Todas 🗸 🗸       |

#### Tabla 1: Filtros Tablero

| Filtro                | Descripción                                      |
|-----------------------|--------------------------------------------------|
| Periodo Académico     | Información de los periodos académicos en        |
|                       | forma descendente desde 2014-A.                  |
| Nivel Académico       | Información de nivel académico: Nivelación,      |
|                       | Ingeniería, Tecnología, Maestría, Preparatorio   |
|                       | Maestría, Especialista, Diplomado y Doctorado    |
| Facultad Agrupada     | Información de la Facultad que gestiona un       |
|                       | Departamento                                     |
| Facultad/Departamento | Información de la Facultad que gestiona las      |
|                       | Materias Comunes                                 |
| Carrera/Programa      | Información de las carreras existentes en la EPN |
|                       | asociadas a un estudiante.                       |
| Tipo Beca/Ayuda       | Información de los tipos de becas y ayudas       |
|                       | existentes desde 2014-A                          |
| Limpiar Filtros       | Permite limpiar los filtros seleccionados y      |
|                       | dejarlos en el estado inicial                    |

#### 4.3.2 Resumen

En la hoja de **Resumen** se puede obtener los indicadores que se describen a continuación, ver Gráfico 5:

- Becas por Periodo Académico: totalizado de estudiantes con becas concedidas (aprobadas) por periodo académico, se incluyen estudiantes que anulan matrícula.
- Matriculados: totalizado de estudiantes matriculados en el periodo académico (se excluyen anulados)
- Regulares: totalizado de estudiantes matriculados regulares en el periodo académico.
- **Becas Económicas:** totalizado de estudiantes con becas concedidas y que reciben una remuneración en dinero según el tipo de beca.
- **Becados Académicas**: totalizado de estudiantes con becas concedidas y que reciben un descuento en el valor total de aranceles y matrículas según el tipo de beca.
- Acumulados de Montos Becas: totalizado en dinero de las becas económicas y académicas en base a las becas concedidas. Se acumulan en dinero todas las becas.
- Monto Roles y Ayudas: totalizado en dinero de las becas concedidas por becas económicas.
- Monto Descuentos Aranceles: totalizado en dinero de las becas concedidas por becas académicas.
- Becas por Tipo Beca: totalizado de becas concedidas tipo.

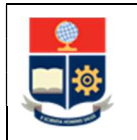

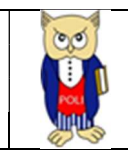

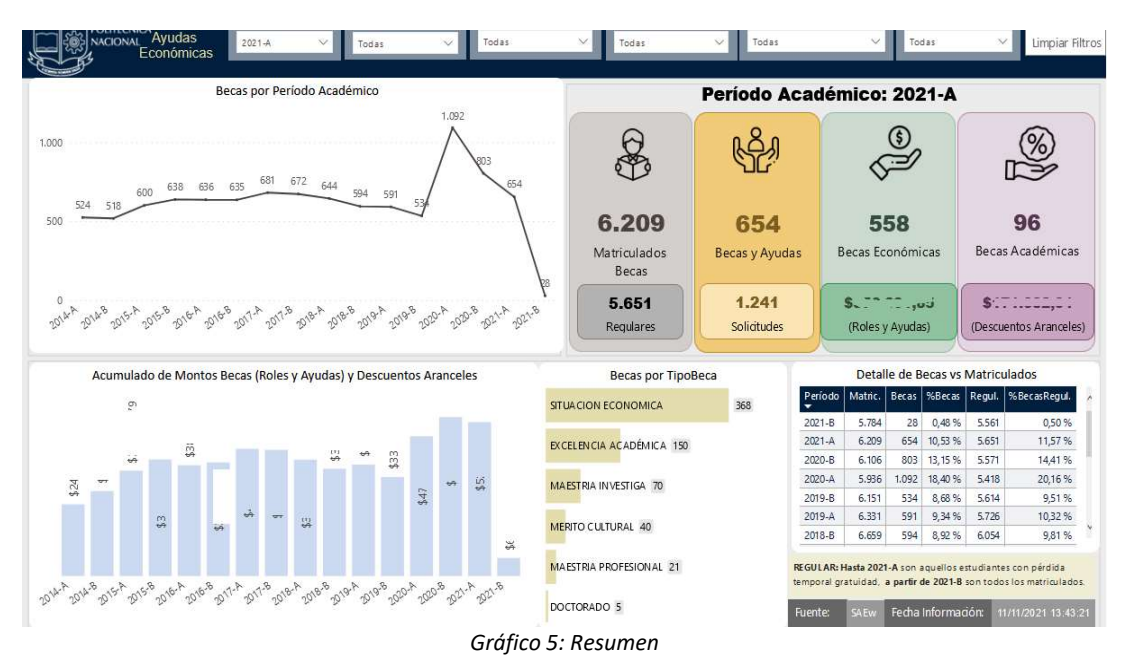

#### 4.3.3 Por Tipo Beca

En la hoja **Por Tipo Beca** se puede obtener los indicadores que se describen a continuación, ver Gráfico 6:

- **Por Estado:** total de becas concedidas por Tipo Beca y Estado.
- **Por Monto:** total de dinero por becas concedidas por Tipo Beca y Estado.
- Detalle por Tipo de Beca: detalle de becados por Tipo de Beca, ver Tabla 2.

| Campo            | Descripción                                                      |
|------------------|------------------------------------------------------------------|
| Solicitudes      | Total de solicitudes registradas                                 |
| Becas            | Total de becas concedidas                                        |
| Monto            | Total de dinero por becas concedidas                             |
| Becas Nuevas     | Total de becas concedidas que tienen estado nuevo                |
| Becas Renovación | Total de becas concedidas que tienen estado renovación           |
| Becas sin        | Total de becas concedidas que no registran matrícula (anulación) |
| Matrícula        | en el periodo académico                                          |
| Becas            | Total de becas concedidas que registran alguna reprobación en    |
| Reprobación      | currículo académico.                                             |

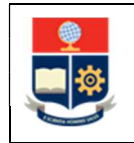

MANUAL DE USUARIO

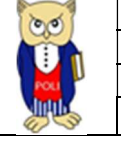

| ESCUELA                          |               | Perío | do Acade  | émico Nivel A                    | cadém   | ico             | Facultad Agr     | upada Facultad/Dep                                                                                                    | artamento           | Carrera/Pr           | rograma                             | Tipo B             | eca/Ayuda              |                     |
|----------------------------------|---------------|-------|-----------|----------------------------------|---------|-----------------|------------------|----------------------------------------------------------------------------------------------------|---------------------|----------------------|-------------------------------------|--------------------|------------------------|---------------------|
|                                  | Por<br>poBeca | 2021  | -A        | ✓ Todas                          |         | ~ Te            | das              | V Todas                                                                                                    | ~                   | Todas                | ~                                   | Todas              | ~                      | Limpiar Filtr       |
|                                  |               |       |           |                                  |         |                 |                  |                                                                                                    |                     |                      |                                     |                    | -                      |                     |
|                                  |               | Be    | ecas por  | Estado                           |         |                 |                  | T                                                                                                    | Beca                | s Monto (Desc        | uentos, Roles y                     | Ayudas             | )                      |                     |
|                                  |               | O N   | uevo 🧶 Re | novación                         |         |                 |                  |                                                                                                    |                     | Nuevo                | Renovación                          |                    |                        |                     |
|                                  |               |       |           |                                  |         | 6               | 54               |                                                                                                    |                     |                      |                                     |                    | \$5                    |                     |
| 286                              |               |       |           |                                  |         | Tetal           | Pere             |                                                                                                    |                     |                      |                                     |                    | Pora                   | a h do m to         |
|                                  |               |       |           |                                  |         | Iotai           | Decas            |                                                                                                    |                     |                      |                                     |                    | Deca                   | s Monto             |
| 10                               |               |       |           |                                  |         |                 |                  |                                                                                                    |                     |                      |                                     |                    |                        |                     |
|                                  |               |       |           |                                  |         |                 |                  | \$23                                                                                                    |                     |                      |                                     |                    |                        |                     |
|                                  | 112           |       |           |                                  |         |                 |                  | ξ                                                                                                    |                     |                      |                                     |                    |                        |                     |
| 20 82                            |               |       |           |                                  |         |                 |                  |                                                                                                    | *                   |                      |                                     |                    |                        |                     |
|                                  | 38            | 32    | 38        | 32                               | 7       | 14              |                  |                                                                                                    |                     | ÷. ••                | . oʻ <del>v</del>                   | \$2.C              | 9 <u>2</u>             | 10                  |
| 0                                |               |       |           |                                  | -       |                 | 3                |                                                                                                    |                     |                      | _                                   | -                  | _                      |                     |
| SITUACION                        | EXCELENCIA    | MA    | ESTRIA    | MERITO                           | MAESTR  | RIA DOCT        | ORADO            | SITUACION                                                                                                    | MAESTRIA            | MAESTRIA             | A EX CELEN CIA                      | M                  | ERITO DO               | CTORADO             |
| EC ON OM ICA                     | ACADEMICA     | IN \  | /ESTIGA   | CULTURAL PI                      | ROFESIC | DNAL            |                  | ECONOMICA                                                                                                    | INVESTIG/           | PROFESION            | AL ACADEMICA                        | CUL                | TURAL                  |                     |
|                                  |               |       |           |                                  |         |                 | Totalizado       | por Tipo Beca                                                                                                    |                     |                      |                                     |                    |                        |                     |
| lipoBeca                         | Solicitudes   | Becas | %Becas    | Becas Monto<br>(Descuento/RolesA | vudasi  | Becas<br>Nuevas | %Becas<br>Nuevas | Becas Monto Nuevas<br>(Descuento/RolesAvudas)                                                                                                    | Becas<br>Renovación | %Becas<br>Renovación | Becas Monto Ren<br>(Descuento/Roles | ovación<br>Avudas) | Becas sin<br>Matrícula | Becas<br>Reprobados |
|                                  | 611           | 268   | 60.22.0/  | 6.25                             | E       |                 | 22.28.0/         | Subscription and Street Street | 205                 | 77 73 6/             | •                                   |                    |                        | 44                  |
|                                  | 77            | 200   | 00,23 %   | 330                              | 0       | 02              | AE 71 0/         | 51                                                                                                    | 200                 | F 4 30 9/            | 34                                  |                    |                        |                     |
| EXCELENCIA ACADÉMICA             | 175           | 150   | 85 71 %   | 312                              | 0       | 38              | 43,7178          | 3.                                                                                                    | 112                 | 74.67%               | -                                   |                    |                        | 2                   |
| MAESTRIA PROFESIONAL             | 40            | 21    | 52.50%    | 8                                | 4       | 7               | 33,33 %          | 5.                                                                                                    | 14                  | 66.67%               |                                     |                    | -                      | ~                   |
|                                  | 49            | 40    | 81.63%    | S1                               | 0       | 8               | 20.00%           | 5                                                                                                    | 32                  | 80.00 %              |                                     |                    | - <u>-</u>             | 2                   |
| VIERITO COLLOKAL                 |               | 5     | 83,33%    | 5                                | 7       |                 |                  |                                                                                                    | 5                   | 100,00 %             |                                     |                    | 5                      |                     |
| DOCTORADO                        | 6             | -     |           |                                  |         |                 |                  | 2000                                                                                                    |                     |                      |                                     |                    |                        |                     |
| DOCTORADO<br>ECONOMICO EMERGENTE | 6<br>283      | -     |           |                                  | 0       |                 |                  | 30,00                                                                                                    |                     |                      |                                     |                    |                        |                     |

Gráfico 6: Por Tipo Beca

#### 4.3.4 Por Detalle Carrera

En la hoja **Por Detalle Carrera** se puede obtener los indicadores que se describen a continuación:

• Detalle becas por Tipo Beca y Carrera/Programa: detalle de becas todos los niveles académicos. Se considera información de Matriculados Regulares en base a la ley gratuidad hasta 2021-A y posterior lo indicado el reglamento de régimen académico, ver Gráfico 7.

| ESCUELA Por Período Académ                                   | ico Nivel A           | cadémico                  | Facultad /  | Agrupad | la F     | acultad/Dep     | artamento        | Carre               | ra/Programa          | Tipo Beca/Ayuda                        | 1                          |
|--------------------------------------------------------------|-----------------------|---------------------------|-------------|---------|----------|-----------------|------------------|---------------------|----------------------|----------------------------------------|----------------------------|
| NACIONAL Carrera y<br>Tipo Beca                              | ∽ Todas               | Ŷ                         | Todas       | _       | ~        | odas            | ~                | Todas               | N                    | Todas                                  | ✓ Limpiar Fil              |
|                                                              |                       |                           | Totaliza    | do por  | Tipo Bec | a               |                  |                     |                      |                                        |                            |
| ipoBeca                                                      | Matriculados<br>Becas | Matriculados<br>Regulares | Solicitudes | Becas   | %Becas   | Becas<br>Nuevas | %Becas<br>Nuevas | Becas<br>Renovación | %Becas<br>Renovación | Becas Monto<br>(Descuento/RolesAyudas) | Becas sin B<br>Matrícula R |
| SITUACION ECONOMICA                                          | 5.839                 | 5.651                     | 611         | 368     | 60,23 %  | 82              | 22,28 %          | 286                 | 77,72 %              | \$3                                    | 1                          |
| (RRA) A GROIN DUSTRIA                                        | 158                   | 157                       | 14          | 9       | 64,29 %  | 3               | 33, 33 %         | 6                   | 66,67 %              |                                        |                            |
| (RRA) COMPUTACION                                            | 211                   | 209                       | 13          | 8       | 61,54 %  | 1               | 12,50 %          | 7                   | 87,50 %              |                                        |                            |
| (RRA) ECONOMIA                                               | 104                   | 100                       | 4           | 3       | 75,00 %  | 2               | 66,67 %          | 1                   | 33,33 %              |                                        |                            |
| (RRA) ELECTRICIDAD                                           | 275                   | 274                       | 25          | 15      | 60,00 %  | 4               | 26,67 %          | 11                  | 73,33 %              |                                        |                            |
| (RRA) ELECTRONICA Y AUTOMATIZACION                           | 280                   | 276                       | 32          | 22      | 68,75 %  | 4               | 18, 18 %         | 18                  | 81,82 %              |                                        |                            |
| (RRA) FISICA                                                 | 112                   | 108                       | 4           | 1       | 25,00 %  |                 |                  | 1                   | 100,00 %             |                                        |                            |
| (RRA) GEOLOGIA                                               | 73                    | 73                        | 3           | 1       | 33,33 %  |                 |                  | 1                   | 100,00 %             |                                        |                            |
| (RRA) IN GENIERIA AMBIENTAL                                  | 119                   | 118                       | 9           | 6       | 66,67 %  | 4               | 66,67 %          | 2                   | 33, 33 %             |                                        |                            |
| (RRA) IN GENIERIA CIVIL                                      | 274                   | 266                       | 15          | 8       | 53,33 %  | 3               | 37,50 %          | 5                   | 62,50 %              |                                        |                            |
| (RRA) IN GENIERIA DE LA PRODUCCION                           | 169                   | 169                       | 17          | 13      | 76,47 %  | 4               | 30,77 %          | 9                   | 69,23 %              |                                        |                            |
| (RRA) IN GENIERIA QUIMICA                                    | 277                   | 276                       | 23          | 20      | 86,96 %  | 6               | 30,00 %          | 14                  | 70,00 %              |                                        |                            |
| (RRA) MATEMATICA                                             | 72                    | 72                        | 3           | 1       | 33,33 %  |                 |                  | 1                   | 100,00 %             |                                        |                            |
| (RRA) MATEMATICA APLICADA                                    | 101                   | 98                        | 8           | 5       | 62,50 %  | 4               | 80,00 %          | 1                   | 20,00 %              |                                        |                            |
| (RRA) MECANICA                                               | 539                   | 536                       | 41          | 26      | 63,41 %  | 5               | 19,23 %          | 21                  | 80,77 %              |                                        |                            |
| (RRA) PETROLEOS                                              | 66                    | 64                        | 8           | 3       | 37,50 %  | 1               | 33, 33 %         | 2                   | 66,67 %              |                                        |                            |
| (RRA) SOFTWARE                                               | 337                   | 334                       | 30          | 17      | 56,67 %  | 4               | 23,53 %          | 13                  | 76,47 %              |                                        |                            |
| (RRA) TECNOLOGIA SUPERIOR EN AGUA Y<br>SANEAMIENTO AMBIENTAL | 91                    | 70                        | 16          | 12      | 75,00 %  | 4               | 33,33 %          | 8                   | 66,67 %              |                                        |                            |
| (RRA) TECN OLOGIA SUPERIOR EN DESA RROLLO DE<br>SOFTWARE     | 143                   | 125                       | 18          | 12      | 66,67 %  | 7               | 58,33 %          | 5                   | 41,67 %              |                                        |                            |
| (RRA) TECNOLOGIA SUPERIOR EN ELECTROMECANICA                 | 151                   | 103                       | 15          | 7       | 46,67 %  | 2               | 28,57 %          | 5                   | 71,43 %              |                                        |                            |
| (RRA) TECN OLOGIA SUPERIOR EN REDES Y<br>TELECOMUNICACIONES  | 161                   | 126                       | 21          | 13      | 61,90 %  | 6               | 46,15 %          | 7                   | 53,85 %              |                                        |                            |
| (RRA) TECN OLOGIAS DE LA INFORMACION                         | 150                   | 148                       | 19          | 11      | 57.89 %  | 2               | 18.18 %          | 9                   | 81.82.%              | 37.201.33                              | 1                          |
| Total                                                        | 6.128                 | 5.651                     | 1.241       | 654     | 52,70 %  | 167             | 25,54 %          | 487                 | 74,46 %              | \$5                                    | 2                          |

Gráfico 7: Por Detalle Carrera

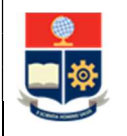

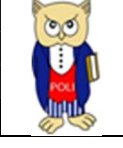

#### 4.3.5 Por Detalle Seguimiento

En la hoja **Por Detalle Seguimiento** se puede obtener los indicadores que se describen a continuación:

 Detalle becas por Tipo Beca y Carrera/Programa: detalle de becas todos los niveles académicos. Se considera información de Matriculados Regulares en base a la ley gratuidad hasta 2021-A y posterior lo indicado el reglamento de régimen académico. Para este reporte se considera la <u>AGRUPACIÓN</u> de carreras y programas en los diferentes regímenes (Horas y Créditos), ver Gráfico 8.

| ESCUELA Por Período Académico                   | Nivel Acadé    | mico Fa    | Facultad Agrupada |         | Facultad/Departamento  |           | Carrera/Programa |                      |            | Tipo Beca/Ayuda |                       |         |  |
|-------------------------------------------------|----------------|------------|-------------------|---------|------------------------|-----------|------------------|----------------------|------------|-----------------|-----------------------|---------|--|
| Carrera                                         | Todas          | Toda       | 15                | $\sim$  | Todas                  | ~         | Todas            |                      | X To       | das             | ✓ Limpia              | ar Filt |  |
| - Ar                                            |                |            |                   |         |                        |           |                  |                      |            |                 |                       |         |  |
|                                                 | La martine and | Detaile po | or Carrera/I      | Program | na (Agrupada           | )         | bonne            | Local and the second |            | 04.0            | and the second second |         |  |
| Vivel A cadem Ico                               | Becas          | Regulares  | Solicitudes       | Becas   | %Becas<br>Matriculados | Regulares | Nuevas           | %Becas<br>Nuevas     | Renovación | Renovación      | Económica             | Ac      |  |
| 1 (RRA19) MAESTRÍA EN ELECTRICIDAD              | 22             | 0          | 5                 | 5       | 22,73 %                | 0,00 %    |                  |                      | 5          | 100,00 %        |                       |         |  |
| INGENIERIA                                      | 5.026          | 5.026      | 601               |         | 0,00 %                 | 0,00 %    |                  |                      |            |                 |                       |         |  |
| E TELECO MU NI CACIO NES                        | 327            | 327        | 38                |         | 0,00 %                 | 0,00 %    |                  |                      |            |                 |                       |         |  |
| (RRA20) TELECOMUNICACIONES                      | 302            | 302        | 34                |         | 0,00 %                 | 0,00 %    |                  |                      |            |                 |                       |         |  |
| INGENIERIA EN ELECTRONICA Y TELECOMUNICACIONES  | 25             | 25         | 4                 |         | 0,00 %                 | 0,00 %    |                  |                      |            |                 |                       |         |  |
| 1 TECNOLOGIAS DE LA INFORMACION                 | 211            | 211        | 29                |         | 0,00 %                 | 0,00 %    |                  |                      |            |                 |                       |         |  |
| 1 SOFTWARE                                      | 374            | 374        | 38                |         | 0,00 %                 | 0,00 %    |                  |                      |            |                 |                       |         |  |
| PETROLEOS                                       | 94             | 94         | 14                |         | 0,00 %                 | 0,00 %    |                  |                      |            |                 |                       |         |  |
| MECANICA                                        | 736            | 736        | 85                |         | 0,00 %                 | 0,00 %    |                  |                      |            |                 |                       |         |  |
| H MATERIALES                                    | 5              | 5          |                   |         | 0,00 %                 | 0,00 %    |                  |                      |            |                 |                       |         |  |
| MATEMATICA APLICAD A                            | 175            | 175        | 25                |         | 0,00 %                 | 0,00 %    |                  |                      |            |                 |                       |         |  |
| MATEMATICA                                      | 89             | 89         | 9                 |         | 0,00 %                 | 0,00 %    |                  | 1                    |            |                 |                       |         |  |
| 1 INGENIERIA QUIMICA                            | 334            | 334        | 47                |         | 0,00 %                 | 0,00 %    |                  |                      |            |                 |                       |         |  |
| INGENIERIA EN CIENCIAS ECONOMICAS Y FINANCIERAS | 99             | 99         | 25                |         | 0,00 %                 | 0,00 %    |                  |                      |            |                 |                       |         |  |
| 1 INGENIERIA EMPRESARIAL                        | 42             | 42         | 13                |         | 0,00 %                 | 0,00 %    |                  |                      |            |                 |                       |         |  |
| 1 INGENIERIA DE LA PRODUCCION                   | 175            | 175        | 21                |         | 0,00 %                 | 0,00 %    |                  |                      |            |                 |                       |         |  |
| 1 INGENIERIA CIVIL                              | 433            | 433        | 40                |         | 0,00 %                 | 0,00 %    |                  |                      |            |                 |                       |         |  |
| INGENIERIA AMBIENTAL                            | 209            | 209        | 32                |         | 0,00 %                 | 0,00 %    |                  |                      |            |                 |                       |         |  |
| GEOLOGIA                                        | 97             | 97         | 7                 |         | 0,00 %                 | 0,00 %    |                  |                      |            |                 |                       |         |  |
| H FISICA                                        | 163            | 163        | 12                |         | 0,00 %                 | 0,00 %    |                  |                      |            |                 |                       |         |  |
| ELECTRONICA Y AUTOMATIZACION                    | 406            | 406        | 59                |         | 0,00 %                 | 0,00 %    |                  |                      |            |                 |                       |         |  |
| ELECTRICIDAD                                    | 381            | 381        | 53                |         | 0,00 %                 | 0,00 %    |                  |                      |            |                 |                       |         |  |
| E COMPUTACION                                   | 369            | 369        | 27                |         | 0,00 %                 | 0,00 %    |                  |                      |            |                 |                       |         |  |
| Total                                           | 5.784          | 5.561      | 761               | 28      | 0,48 %                 | 0,50 %    | 1                | 1 39,29 %            | 17         | 60,71 %         | -                     |         |  |

Resumen Por TipoBeca Detalle Carrera

ra Detalle Seguimiento

Gráfico 8: Por Detalle Seguimiento